## Wie behebt man "Fehler 42", wenn Tansee iPhone Message Transfer für Mac Daten lädt?

- Bitte versuchen Sie, alle Backups zu löschen oder zu entfernen, die sich hier befinden: ~/Library/Application Support/MobileSync/Backup
- 2 <u>Laden Sie hier</u> die neueste Version von Tansee iPhone Message Transfer für Mac herunter und installieren Sie sie .
- <sup>3</sup> Wenn das Problem weiterhin besteht, versuchen Sie die folgenden Schritte:

Schritt 1 Sichern Sie Ihr iPhone mit dem Finder auf Ihrem Mac.

| •••                 | $\langle \rangle$ iPhoneX_iOS16.1 $\square \Diamond \square \vee \square \Diamond \square \vee \square \vee \square \vee \square \vee \square \vee \square \vee \square \vee $ |
|---------------------|----------------------------------------------------------------------------------------------------|
| Favorites           |                                                                                                    |
| AirDrop             | IPhoneX_IOSTI6.1                                                                                                    |
| ecents              |                                                                                                    |
| 🙏 Applications      | General Music Movies TV Shows Podcasts Audiobooks Books Photos Files Info                                                                                                    |
| Desktop             |                                                                                                    |
| Documents           | Software: iOS 16.1.2                                                                                                    |
| Ownloads            | Your iPhone software is up to date. Your Mac will automatically check for an                                                                                                   |
| 🔒 Macintosh HD      | update again on 2023/8/24.                                                                                                    |
| iCloud              | Check for Update Restore iPhone                                                                                                    |
| iCloud Drive        |                                                                                                    |
|                     | Backups: Back up your most important data on your iPhone to iCloud                                                                                                    |
| iPhoneX iOS161      | <ul> <li>Back up all of the data on your iPhone to this Mac</li> </ul>                                                                                                    |
| iPhone12Pro iOS1    | Encrypt local backup     Change Password                                                                                                    |
| □ M1 mac 0 S12 4 1  | Encrypted backups protect passwords and sensitive personal data                                                                                                    |
| ☐ Mit IIIacO313.4.1 | Last backup to iCloud: 2023/8/20, 12:07 PM Back Up Now                                                                                                    |
| Tags                | Manage Backups Restore Backup                                                                                                    |
|                     | Options:  Prefer standard definition videos                                                                                                    |
|                     | Show this iPhone when on Wi-Fi                                                                                                    |
|                     | Automatically sync when this iPhone is connected                                                                                                    |
|                     | Manually manage music, movies, and TV shows                                                                                                    |
|                     | Convert nigher bit rate songs to                                                                                                    |
|                     | Configure Accessibility                                                                                                    |
|                     | Sync                                                                                                    |

## Schritt 2 Führen Sie Tansee aus, ohne Ihr iPhone anzuschließen.

Klicken Sie unter Tansees Registerkarte "iTunes-Backup" auf Ihr iPhone.

|                                                                                                    | Tansee iDevice Message Transfer 5.2.0                                                                                                    |
|----------------------------------------------------------------------------------------------------|----------------------------------------------------------------------------------------------------|
| IDevice<br>ITURES Backups<br>IPHONEX_IOS16.1<br>Aug 18, 2023 10:36<br>IPHONEX_IOS16.1<br>May 16, 2023 12:20<br>Tansee Backups<br>Open Edit<br>Image Sample.tfst<br>Aug 8, 2023 11:25 | Image: Device Message Transfer 5.2.0         Image: Device Not Detected?         Please connect your iDevice to MAC with USB cable. If your iDevice to tdetected, please follow steps below:         Image: Device Not Detected?         Image: Device Not Detected? |
|                                                                                                    | Register Options                                                                                                    |

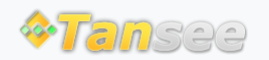

© 2006-2024 Tansee, Inc

Startseite Unterstützung

Datenschutzrichtlinie Affiliate

Kontaktiere uns